## How to Provide Portal Users Access to Complete the Census within the Portal

01/09/2025 8:32 am CST

Portal User permissions for the Compliance module may be accessed from within the Compliance module as shown below or from the Edit Portal User screen under the Compliance tab within the Portal Module.

From within the Compliance Module under the Compliance Menu>Census> Portal Files, Edit Portal Users:

| ome > Edit Cor           | mpany > Edit   | Plan > | Compliance > Cen | sus > Portal Files |                                        |                                                 |      |                        |        |                       | Upd                | ates He |
|--------------------------|----------------|--------|------------------|--------------------|----------------------------------------|-------------------------------------------------|------|------------------------|--------|-----------------------|--------------------|---------|
| Company:                 | A.Demo         | ID:    |                  |                    |                                        |                                                 |      |                        |        | Cor                   | mpliance Menu      |         |
| Plan:                    | A.Demo         | ID:    |                  |                    |                                        |                                                 |      |                        |        | < C                   | Census             |         |
| Veer Fedu                | 10/01/0        | 124    |                  |                    |                                        |                                                 |      |                        |        | Т                     | asks               |         |
| rear End:                | 12/31/20       | J24    |                  |                    |                                        |                                                 |      |                        |        | <ul> <li>■</li> </ul> | ransactions        |         |
| File Type                |                |        | To Portal Lice   | r From Portal II   | cor Final                              | Batch                                           |      |                        |        | <ul> <li>M</li> </ul> | liscellaneous      |         |
| Concernation             |                |        | TO POILAI USE    |                    |                                        | III)                                            |      |                        |        | <ul> <li>T</li> </ul> | ools/Settings      |         |
| Jensus work              | ksneet         |        | •                | <u> </u>           | <u> </u>                               |                                                 |      |                        |        | ▲ P                   | lan Specifications |         |
| Annual Ques              | stionnaire     |        | -                |                    |                                        |                                                 |      |                        |        |                       |                    |         |
| Participant S            | Statements     |        | <b>a</b>         |                    |                                        |                                                 |      |                        |        |                       |                    |         |
| Client Packa             | ge             |        | 2                |                    |                                        |                                                 |      |                        |        |                       |                    |         |
| Online Annua             | al Question    | naire  |                  | Edit / Publish     |                                        |                                                 |      |                        |        |                       |                    |         |
| Edit Portal U<br>Portal  | Jsers 🔫        |        | -                |                    |                                        |                                                 |      |                        |        |                       |                    |         |
| Portal Files             |                |        |                  |                    |                                        |                                                 |      |                        |        |                       |                    |         |
| Description Year         |                |        |                  | Year               | File Name                              |                                                 | Size | Posted Date            | Review | Status                | Options            |         |
| CenSpreads<br>(Download) | SheetDL (<br>) | ensu   | s Worksheet      | 12/31/<br>2024     | ADemo_202<br>Primary 1 C<br>comp after | 24-12-31.* ftw<br>ensus (comp and<br>elig) .csv | 4099 | 06/18/2024<br>14:46:17 | Review | ок                    | Remove             |         |
|                          |                |        |                  |                    |                                        | None                                            |      |                        |        |                       |                    |         |

From here the compliance tab of the Edit Portal User screen will populate. For users to be able to edit the Census directly in the portal, ensure the 'Edit Census Worksheet' is set to yes. (*The Census Worksheet (download) and Census worksheet (upload) options may be set to 'Yes' to allow users to download, edit and return the .*CSV file).

Ensure the 'Save Changes' button is selected before closing the window.

| х                                                |
|--------------------------------------------------|
| Manage Add                                       |
| <b>•</b>                                         |
|                                                  |
|                                                  |
|                                                  |
|                                                  |
|                                                  |
|                                                  |
|                                                  |
|                                                  |
| -                                                |
| n.<br>e plan or permission.<br>ave Changes Close |
|                                                  |

**Please note:** for the portal user to open and edit the census within the portal, the template must match a grid available within the compliance module dropdown list. If the format does not match, the user will receive the following error message:

| Edit Census Worksheet                                                                                                    |
|----------------------------------------------------------------------------------------------------|
| Error loading the census worksheet. The ID in the census worksheet does not match the expected ID. Please contact your plan administrator. |
|                                                                                                    |

After selecting the "Invite XX to the portal", the portal user will see the option to 'Edit Census Worksheet'. Each cell of the spreadsheet is editable. Participants may also be added or removed within this screen

|                  | Duriot |           |            |             | 1          |                  |                  |         |
|------------------|--------|-----------|------------|-------------|------------|------------------|------------------|---------|
| Inbox (0) 💌      |        | Last Name | First Name | SSN         | Birth Date | Date of Hire (1) | Date of Term (1) | Term Re |
| ToDo List (1)    |        | Brenatto  | Yeza       | 123-00-0012 | 8/19/1974  |                  | 1/1/2021         |         |
|                  |        | Clay      | Caduceus   | 123-00-0003 | 1/19/1977  |                  |                  |         |
| Common Workshoot |        | Dosal     | Babenon    | 123-00-0011 | 3/16/1958  |                  |                  |         |
| Jensus Worksneer |        | Lavorre   | Jester     | 123-00-0004 | 5/28/1981  |                  |                  |         |
|                  |        | Lavorre   | Marion     | 123-00-0010 | 6/18/1961  |                  |                  |         |
|                  |        | Lionett   | Beauregard | 123-00-0007 | 10/10/1989 |                  |                  |         |
|                  |        | Nydoorin  | Yasha      | 123-00-0001 | 8/9/1983   |                  |                  |         |
|                  |        | Sol       | Pumat      | 123-00-0009 | 6/29/1982  |                  |                  |         |
|                  |        | Stone     | Fjord      | 123-00-0008 | 8/3/1981   |                  |                  |         |
|                  |        | Tealeaf   | Mollymauk  | 123-00-0002 | 2/14/1976  |                  | 12/14/2020       |         |
|                  |        |           |            |             |            |                  |                  |         |
|                  |        |           |            |             |            |                  |                  |         |
|                  |        |           |            |             |            |                  |                  |         |
|                  |        |           |            |             |            |                  |                  |         |

After editing the census, the portal user will need to select the "Save Changes" before navigating away from the page. Once completed selecting the 'I'm Done' done button will and submit the census.

| Plan Home  | Edit Census Worksheet |              |                       |                |                     |              |  |  |  |  |
|------------|-----------------------|--------------|-----------------------|----------------|---------------------|--------------|--|--|--|--|
| nbox (0) 🔻 | Ownership             | Family Group | Family Group Relation | Employee Class | Employee Type (HCE) | CT Group Coo |  |  |  |  |
|            | 0.00                  | В            | Spouse                | Normal         |                     | Group 2      |  |  |  |  |
| ist (1)    | 14.00                 | None         | N/A                   | Normal         |                     | Group 1      |  |  |  |  |
|            | 0.00                  | A            | Principal             | Normal         |                     | Group 4      |  |  |  |  |
| ksheet     | 14.00                 | A            | Child                 | Normal         |                     | Group 1      |  |  |  |  |
|            | 0.00                  | A            | Spouse                | Normal         |                     | Group 4      |  |  |  |  |
|            | 14.00                 | None         | N/A                   | Normal         |                     | Group 1      |  |  |  |  |
|            |                       |              |                       |                |                     |              |  |  |  |  |
|            | 1                     |              |                       |                |                     |              |  |  |  |  |

Once selected the user is asked to confirm their selection:

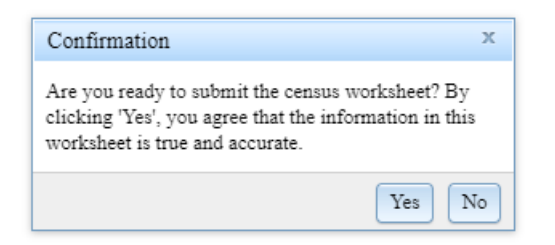

Selecting 'I'm Done' pushes the updated census to the plan as census (Upload). The portal user will not be able to make any additional changes after pressing "I'm Done". *If changes are needed, the census (Upload) file will need to be removed and the portal user re-invited.* 

|                                                             | sas nonce                                                                                                    | 2024                                                                                                    | " Primary 1                                                                                                    | Census (                                                                                                    | ompand 409                                                                                                    | 9 17                                                                                                    | :06:50                                                                                                    | Review Ap                                                                                                    | prove                                                                                                    | Unlock                                                                                                    |
|-------------------------------------------------------------|----------------------------------------------------------------------------------------------------|----------------------------------------------------------------------------------------------------|----------------------------------------------------------------------------------------------------|----------------------------------------------------------------------------------------------------|----------------------------------------------------------------------------------------------------|----------------------------------------------------------------------------------------------------|----------------------------------------------------------------------------------------------------|----------------------------------------------------------------------------------------------------|----------------------------------------------------------------------------------------------------|----------------------------------------------------------------------------------------------------|
| SheetUL Cer                                                 | sus Workshee                                                                                                    | et 12/31                                                                                                    | ADemo_2                                                                                                    | 024-12-3                                                                                                    | ftw                                                                                                    | 07                                                                                                    | /25/2024                                                                                                    | Deview A                                                                                                    | 1                                                                                                    | Remove   Make Final                                                                                                    |
| CenSpreadSheetDL Census Worksheet 12/31/<br>(Download) 2024 |                                                                                                    |                                                                                                    |                                                                                                    | 024-12-3<br>nsus.csv                                                                                                    | .* ftw                                                                                                    | 07                                                                                                    | /25/2024                                                                                                    | Review O                                                                                                    | <                                                                                                    | Remove                                                                                                    |
| Description Year                                            |                                                                                                    |                                                                                                    |                                                                                                    | e                                                                                                    | S                                                                                                    | ze Po                                                                                                    | osted Date                                                                                                    | Review St                                                                                                    | tatus                                                                                                    | Options                                                                                                    |
|                                                             |                                                                                                    |                                                                                                    |                                                                                                    |                                                                                                    |                                                                                                    |                                                                                                    |                                                                                                    |                                                                                                    |                                                                                                    |                                                                                                    |
| ly the to the                                               | portar                                                                                                    |                                                                                                    |                                                                                                    |                                                                                                    |                                                                                                    |                                                                                                    |                                                                                                    |                                                                                                    |                                                                                                    |                                                                                                    |
| v Fife to the                                               | portal                                                                                                    |                                                                                                    |                                                                                                    |                                                                                                    |                                                                                                    |                                                                                                    |                                                                                                    |                                                                                                    |                                                                                                    |                                                                                                    |
|                                                             |                                                                                                    |                                                                                                    |                                                                                                    |                                                                                                    |                                                                                                    |                                                                                                    |                                                                                                    |                                                                                                    |                                                                                                    |                                                                                                    |
| Isers                                                       |                                                                                                    |                                                                                                    |                                                                                                    |                                                                                                    |                                                                                                    |                                                                                                    |                                                                                                    |                                                                                                    |                                                                                                    |                                                                                                    |
| Online Annual Questionnaire Edit / Publish                  |                                                                                                    |                                                                                                    |                                                                                                    |                                                                                                    |                                                                                                    |                                                                                                    |                                                                                                    |                                                                                                    |                                                                                                    |                                                                                                    |
| Client Package 🖀                                            |                                                                                                    |                                                                                                    |                                                                                                    |                                                                                                    |                                                                                                    |                                                                                                    |                                                                                                    |                                                                                                    |                                                                                                    |                                                                                                    |
| tatements                                                   | 2                                                                                                    |                                                                                                    |                                                                                                    |                                                                                                    |                                                                                                    |                                                                                                    |                                                                                                    |                                                                                                    |                                                                                                    |                                                                                                    |
| tionnaire                                                   | <b>a</b>                                                                                                    | 2                                                                                                    | 2                                                                                                    |                                                                                                    |                                                                                                    |                                                                                                    |                                                                                                    | L                                                                                                    |                                                                                                    |                                                                                                    |
| Census Worksheet 🖌 🧹                                        |                                                                                                    | ×                                                                                                    | 2                                                                                                    |                                                                                                    |                                                                                                    |                                                                                                    |                                                                                                    |                                                                                                    | <ul> <li>Plan</li> </ul>                                                                                                    | Specifications                                                                                                    |
|                                                             | To Portal U                                                                                                    | User From Porta                                                                                                    | al User Fina                                                                                                    | l Batch                                                                                                    |                                                                                                    |                                                                                                    |                                                                                                    |                                                                                                    | <ul> <li>Tools</li> </ul>                                                                                                    | /Settings                                                                                                    |
| ,,                                                          |                                                                                                    |                                                                                                    |                                                                                                    |                                                                                                    |                                                                                                    |                                                                                                    |                                                                                                    |                                                                                                    | <ul> <li>Trans</li> <li>Misco</li> </ul>                                                                                                    | actions                                                                                                    |
| 12/31/202                                                   | 4                                                                                                    |                                                                                                    |                                                                                                    |                                                                                                    |                                                                                                    |                                                                                                    |                                                                                                    |                                                                                                    | Tasks                                                                                                    |                                                                                                    |
| A.Demo I                                                    | D:                                                                                                    |                                                                                                    |                                                                                                    |                                                                                                    |                                                                                                    |                                                                                                    |                                                                                                    |                                                                                                    | <ul> <li>Cens</li> </ul>                                                                                                    | us                                                                                                    |
| A.Demo I                                                    | D:                                                                                                    |                                                                                                    |                                                                                                    |                                                                                                    |                                                                                                    |                                                                                                    |                                                                                                    |                                                                                                    | Compli                                                                                                    | ance Menu                                                                                                    |
|                                                             | A.Demo II<br>A.Demo II<br>12/31/2024<br>sheet<br>tionnaire<br>tatements<br>re<br>Il Questionna<br>sers<br>y Fife to the<br>SheetDL Cen | A.Demo ID:<br>A.Demo ID:<br>12/31/2024<br>sheet $\checkmark$<br>tionnaire $\triangleq$<br>tionnaire $\triangleq$<br>atements $\triangleq$<br>atements $\triangleq$<br>atements $\triangleq$<br>breetDL Census Worksheet<br>SheetUL Census Worksheet | A.Demo ID:<br>A.Demo ID:<br>12/31/2024<br>To Portal User From Porta<br>sheet $\checkmark$ $\checkmark$<br>tionnaire $\triangleq$ $\triangleq$<br>tionnaire $\triangleq$ $\triangleq$<br>tid Questionnaire Edit / Publish<br>sers<br>y Fife to the portal<br>SheetUL Census Worksheet 12/31<br>2024 | A.Demo ID:<br>A.Demo ID:<br>12/31/2024   To Portal User From Portal User Fina<br>sheet ✓ ✓ 2<br>tionnaire 2<br>tatements 2<br>II Questionnaire Edit / Publish  sers<br>y Fife to the portal  Year File Nam<br>SheetUL Census Worksheet 12/31/ ADemo 2<br>2024 Payroll Ce<br>SheetUL Census Worksheet 12/31/ ADemo 2<br>2024 Payroll Ce | A.Demo ID:<br>A.Demo ID:<br>12/31/2024<br>To Portal User From Portal User Final Batch<br>sheet V V E Image Image Ima | A.Demo ID:<br>A.Demo ID:<br>12/31/2024<br>To Portal User From Portal User Final Batch<br>sheet V V E Im<br>tionnaire E Im<br>tatements E Im<br>tatements E I | A.Demo ID:<br>A.Demo ID:<br>12/31/2024<br>To Portal User From Portal User Final Batch<br>sheet  V Primer 1 Census Worksheet 12/31/ ADemo_2024-12-31.* ftw 2024 Payroll Census.csv 12/31/ ADemo_2024-12-31.* ftw 2024 Payroll Census.csv 12/31/ Payroll Census.csv 12/31/ Payroll Census.csv 12/31/ Payroll Census.csv 12/31/ Payroll Census.csv 12/31/ Payroll Census.csv 12/31/ Payroll Census.csv 12/31/ Payroll Census.csv 13/31/ Payroll Census.csv 13/31/ Payroll Census.csv 13/31/ Payroll Census.csv 13/31/ Payroll Census.csv 13/31/ Payroll Census.cs | A.Demo ID:<br>A.Demo ID:<br>12/31/2024<br>To Portal User From Portal User Final Batch<br>sheet  To Portal User From Portal User Final Batch<br>sheet  Get Get Get Get Get Get Get Get Get Get | A.Demo ID:<br>A.Demo ID:<br>12/31/2024<br>To Portal User From Portal User Final Batch<br>sheet<br>tionnaire<br>tatements<br>tatements<br>t | A.Demo ID:<br>A.Demo ID:<br>A.Demo ID:<br>12/31/2024<br>To Portal User From Portal User Final Batch<br>sheet<br>tionnaire<br>tatements<br>tatements<br>t |